## [VIDEO] Use the Income Eligibility Calculator

Last Modified on 02/22/2024 3:39 pm CST

You can enter household income information directly into KidKare. KidKare will then calculate the child's reimbursement level and FRP basis.

- 1. From the menu to the left, click Children.
- 2. Select Manage Child Information.
- 3. Select the Center and Child that needs to be updated from the drop down.

| > Children > Manage Child Information |                                     |  |
|---------------------------------------|-------------------------------------|--|
|                                       |                                     |  |
| Active O Pending O Withdraw After     | 🛗 « Select a Child 🔹 » January 2024 |  |
|                                       | Select a Child                      |  |
|                                       | Baby ,Boss                          |  |
|                                       | Ball ,Lucille                       |  |
|                                       | Bing ,Chandler                      |  |
|                                       | Boseman ,Chadwick                   |  |
|                                       | Boudreaux ,Katie                    |  |
|                                       | Children ,Test                      |  |
|                                       | Dean ,Sheronnie                     |  |
|                                       | Knowles ,Beyonce                    |  |
|                                       | Snipes ,Welsey                      |  |
|                                       | Turner Tina                         |  |

- 4. The Manage Child Information window opens.
- 5. Click the **Oversight** tab. The income eligibility calculator is in the bottom half of the tab.

| Contacts                                         | N CACEP                | ) Forms 🚦  | School | Allergie   | s/Condition | s 📀 De   | mographics   | Oversi              | ght      |        |        |        |       |        |      |         |      |   |        |   |       |     |   |       |          |        |        |            |
|--------------------------------------------------|------------------------|------------|--------|------------|-------------|----------|--------------|---------------------|----------|--------|--------|--------|-------|--------|------|---------|------|---|--------|---|-------|-----|---|-------|----------|--------|--------|------------|
| IEF Application                                  | Application - Select - |            |        |            |             |          |              |                     |          |        |        |        |       |        |      |         |      |   |        |   |       |     |   |       |          |        |        |            |
| Signature Date 🗎 HH Size 0                       |                        |            |        |            |             |          |              | Income 0.00Select • |          |        |        |        |       |        |      |         |      |   |        |   |       |     |   |       |          |        |        |            |
| No Foster Child Foster Income 0.00 (No income) • |                        |            |        |            |             |          |              |                     |          |        |        |        |       |        |      |         |      |   |        |   |       |     |   |       |          |        |        |            |
| HH Member N                                      | ame 🌣 Age 🕯            | Income 🕈   | Freq   | ¢ Sou      | rce ¢       | Income   | Freq         | Sour                | ce 🗘     | Incom  | e 0    | Freq   | 0     | Source | 0 li | ncome 🏼 | Freq | 0 | Source |   | Delet | e¢. |   |       |          |        |        |            |
|                                                  |                        |            |        | •          | •           |          |              | •                   | •        |        |        |        | ٠     | ,      |      |         |      | ٠ |        | • |       |     |   |       |          |        |        |            |
| Entered                                          |                        |            | F      | RP*        | •           |          | R            | ason                |          | •      |        |        | Expir | res    |      |         |      |   |        |   |       |     |   |       |          |        |        |            |
| Program                                          | Select •               |            | c      | Case #     |             |          | PI           | ogram               | Select • | •      |        |        | Case  |        |      |         |      |   |        |   |       |     |   |       |          |        |        |            |
| Signer                                           |                        |            | s      | ISN        |             |          |              | No No               | SSN 🖲    | No Inc | comple | te 🕕 N | Re    | fused  |      |         |      |   |        |   |       |     |   |       |          |        |        |            |
|                                                  |                        |            |        |            |             |          |              |                     |          |        |        |        |       |        |      |         |      |   |        |   |       |     | G | ancel | Delete F | Record | Evalua | ite + Save |
| Siblings                                         |                        |            |        |            |             |          |              |                     |          |        |        |        |       |        |      |         |      |   |        |   |       |     |   |       |          |        |        |            |
| Last Name 🗢                                      | Fisrt Name 🌣           | BOD \$     | Age ¢  | FRP Type 🗢 | FRP Reason  | •        | IEF Expire 🗢 | Status              | \$       |        |        |        |       |        |      |         |      |   |        |   |       |     |   |       |          |        |        |            |
| Ball                                             | Lucile                 | 01/01/2015 | 9Y 1M  | Free       | Food Stamp  | 557 SNAP | 11/06/2024   | Active              |          |        |        |        |       |        |      |         |      |   |        |   |       |     |   |       |          |        |        |            |
| rissast                                          | rana                   | 01101/2017 | 1111   | mourabed   | moonlie     |          | 03/30/2022   |                     |          |        |        |        |       |        |      |         |      |   |        |   |       |     |   |       |          |        |        |            |
| Sponsor Notes                                    |                        |            |        |            |             |          |              |                     |          |        |        |        |       |        |      |         |      |   |        |   |       |     |   |       |          |        |        | 🖋 Edit     |
|                                                  |                        |            |        |            |             |          |              |                     |          |        |        |        |       |        |      |         |      |   |        |   |       |     |   |       |          |        |        |            |

- 6. Click Edit in the bottom right corner.
- 7. In the IEF Application drop down, select New IEF Application.

| <b>C</b> ontacts | CACFP              | 🗅 Forms            | 🛛 Sch |
|------------------|--------------------|--------------------|-------|
| IEF Application  | Select ·           | •                  | ]     |
| Signature Date   | Select<br>11/7/202 | <br>3 Lucille Ball |       |
|                  | New IEF /          | Application        |       |

- 8. Click the Signature Date box and select the date the parent signed the form.
- 9. To enter household income fill in the required fields below:
  - a. Select if you are Including Siblings or entering for This Child Only.
  - b. Click the **HH Member Name** box in the table and enter each household member's name. You must enter all household members, including children. As you add names, the value in the **HH Size** box

increases.

- c. Click the Age box for each house hold member and enter their ages.
- d. Click the **Income** box for each household member with an income and enter their income amount. The **Income** box will automatically

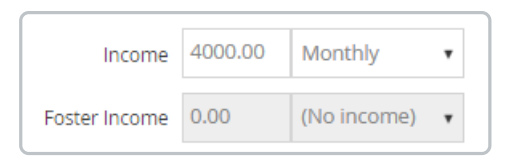

- e. Click the **Freq** drop-down menu and select the income frequency. For example, if you entered yearly income, you would select Yearly.
- f. Click the **Source** drop-down menu and select the income source. For example, if these are wages, you would select Wages/Salaries.
- g. If there are multiple income sources for one person, scroll to the right and repeat **Steps 7c** -**7e** to add additional income.
- h. For each child listed, click the Freq drop-down menu and select No Income.

Note: If the parent refused to provide income or program information, check the Refused box.

- 10. To enter qualifying program information (if applicable):
  - a. Click the **Program** drop-down menu and select the program.
  - b. Click the **Case** # box and enter the provided case number.
  - c. Repeat Steps 1 & 2 to add an additional program.
- 11. If this is a foster child, check the **Foster** box.
- 12. Click the **Signer** box and enter the name of the person who signed the form.
- Click the SSN box and enter the signer's social security number. You must enter all nine digits. If no SSN was provided, check the No SSN box.

| 💪 Contacts 🛛 👖 CAC  | IFP C   | Forms 🛛 📗 | School 🔹 Al | llergies/Conditio       | ons 🙁 Dei      | mographics       | Oversight  |           |              |            |       |          |         |   |          |    |          |              |        |            |
|---------------------|---------|-----------|-------------|-------------------------|----------------|------------------|------------|-----------|--------------|------------|-------|----------|---------|---|----------|----|----------|--------------|--------|------------|
| IEF Application New | IEF App | ication 🔹 |             | ۲                       | Include Siblir | igs O This Child | l Only     |           |              |            |       |          | Comment | s |          |    |          |              |        |            |
| Signature Date 01   | /31/202 | 4         |             | н                       | H Size         | 4                |            | In        | come 4000.00 | Monthly    | •     |          |         |   |          |    |          |              |        |            |
|                     |         |           |             | Q                       | No Foste       | r Child          |            | Foster In | come 0.00    | (No income | •     |          |         |   |          |    |          |              |        |            |
| HH Member Name      | Age 🕈   | Income 💠  | Freq 🗢      | Source 4                | Income 🕈       | Freq ¢           | Source 🗘   | Income 4  | Freq 4       | Source     | Incom | e 🗢 Freq | Source  | ¢ | Delete 🗘 |    |          |              |        |            |
| Mom Hudson          | 36      | 3500.00   | Monthly •   | Wages / Siv             |                | •                | •          |           | •            |            | · .   |          | •       | • | Delete   |    |          |              |        |            |
| Dad Hudson          | 42      | 500.00    | Monthly •   | Child Supp <del>•</del> |                | •                | •          |           | •            |            | ·     |          | •       | • | Delete   |    |          |              |        |            |
| Lucille Ball        | 9       |           | (No incomv  | •                       |                | •                | •          |           | •            |            | ·     |          | •       | ٠ | Delete   |    |          |              |        |            |
| Kate Hudson         | 7       |           | (No incom•  | •                       |                | •                | •          |           | •            |            | ·     |          | •       | ٠ | Delete   |    |          |              |        |            |
|                     |         |           | •           | •                       |                | •                | •          |           | •            |            | ·     |          | •       | • |          |    |          |              |        |            |
| ProgramSelect-      | ¥       |           | Case #      |                         |                | Progra           | amSelect • |           | Ca           | se #       |       |          |         |   |          |    |          |              |        |            |
| Signer Mom Hu       | dso     |           | SSN         | ***-**-1234             |                |                  | No SSN     | No Incom  | plete 🔲 No   | Refused    |       |          |         |   |          |    |          |              |        |            |
|                     |         |           |             |                         |                |                  |            |           |              |            |       |          |         |   |          | Ca | ancel De | elete Record | Evalua | ste + Save |

- 14. Once all IEF form information has been entered, Click Evaluate + Save.
- 15. Click **Yes** in the pop-up to update the information if the IEF computed is different than the last time it was entered.

| Update                                                                                                    | ×        |
|----------------------------------------------------------------------------------------------------|----------|
| IEF Entry Saved. The IEF as computed is different than the child's current file setting. Do you want to upd child's file with the information as computed? | late the |
| No                                                                                                    | Yes      |